## はじめに

4D PackageMakerは、MacOS 9およびMacOS Xのために、エンジン組み込み済データベースをパッケージ化するためのツールです。

通常、MacOS Xのアプリケーションは単一の実行形式ファイルではなく、実行コードと そのコードのソフトウェアリソースを含むファイル群より構成されるパッケージです。 その結果、MacOS 9やMacOS X上のFinder上では、単一のファイルとしてユーザに提示 されます。

MacOS 9およびMacOS X用のアプリケーションをパッケージ化するには、特別な Apple社 のディベロッパツール、そして技術が必要です。4D社では同じ目的のために、4D PackageMakerを作成しました。これは簡単にパッケージ化ができる使いやすいツールで あり、エンジン組み込み済データベース、それに必要があればアイコンファイルを選択 し、「作成」ボタンをクリックするだけでパッケージが作成されます。

## 4D PackageMaker の各要素

4D PackageMakerには以下の項目が含まれ、それぞれ4D PackageMakerを使用する上で必要となります。

#### 4D PackageMaker

これはアプリケーションそのものであり、MacOS 9およびMacOS X上でエンジン組み込 み済データベースをパッケージ化します。4D PackageMakerの動作環境はMacOS 9.2.xお よびMacOS Xに限定されています。

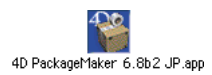

#### 「AddOn」フォルダ

「AddOn」フォルダを使用し、開発者は作成されるパッケージに関して、エンジン組み込 み済データベースファイルとともにインストールされるファイルやフォルダをカスタマ イズすることができます。

このフォルダは、使用中の4D PackageMakerのデータファイルと同じ階層に配置しなけれ ばなりません。また、このフォルダが存在しない場合には自動的に作成されます。パッ ケージ作成中に「AddOn」フォルダの内容は複製され、作成されるパッケージ内のエン ジン組み込み済データベースコードの隣に配置されます。その際「AddOn」フォルダに あるフォルダの階層構造は維持されます。ユーザは作成されるパッケージにインストー ルしたい任意のファイルやフォルダを設定することができます(例:PDFファイル、 Mac4DXフォルダ、Win4DXフォルダ、4D Extension等)。

注:マージ後のデータベースパッケージにインストールされている既存のファイルは、 上書きされません。「AddOn」フォルダ内のファイルが無視されます。

インストールされるファイルの例と、その用法を以下に示します。

AddOn:Mac4DX:MyPlug-in:パッケージの場所に関係なくプラグインMyPlug-inが使用されます。

AddOn:Mac4DX:MyHelp.htm:独自のヘルプファイルを使用できます (「.htm」ファイル)。

AddOn:4D Extension:4DSLI.DLL:パッケージの場所に関係なく4DSLI.DLLが使用されます。

AddOn:4D Extension:MyResources.4XR:パッケージの位置に関係なくリソースファイル MyResources.4XR が使用されます。

複数のエンジン組み込み済データベースをさまざまな特定のファイルやフォルダと一緒 にパッケージ化する場合、複数のデータファイルを作成して適当な「AddOn」フォルダ をインストールすることができます。この方法により、「AddOn」フォルダの内容を変更 することなくパッケージ化の手順を省略することができます。つまり、4D PackageMaker の起動時に、適当なデータファイルを選択するだけです。

### 4D PackageMaker の使用

4D PackageMakerを使用するには、以下の要素が必要です。

- 4D PackageMakerアプリケーションおよびオプションの「AddOn」フォルダ(必要があ ればカスタマイズする)。
- 4D Compiler 6.8 および 4D Engine 6.8 (これ以上のバージョン)を使用して作成したエ ンジン組み込み済データベース。
- MacOS X上で独自のアイコンを表示するためのアイコンファイル。

#### 4D PackageMaker の起動

4D PackageMakerアイコンをダブルクリックし、特定の「AddOn」フォルダを使用したい 場合には適当なデータファイルを選択します(「Alt」キーを押す)。

次のようなウインドウが表示されます。

| 1             | パッケージを作成        | Ð |  |  |  |
|---------------|-----------------|---|--|--|--|
| No.           | 4D PackageMaker |   |  |  |  |
| 4D Engine推み込み | 済データベースの場所:<br> |   |  |  |  |
| ".kns" ファイルの  | in :<br>        |   |  |  |  |
|               | [               |   |  |  |  |

4D PackageMaker プログラムの終了方法は以下の通りです。

- MacOS 9:クローズボックスをクリックするか、「Control+Q」コマンドを使用、また は4D PackageMakerの「ファイル」メニューから「終了」コマンドを選択します。
- MacOS X:アプリケーションウインドウの赤いボタンをクリックするか、「Control+Q」 コマンドを使用、または、4D PackageMakerの「ファイル」メニューから「終了」コマ ンドを選択します。

注:作成フェーズ中にプログラムを終了することはできません。

#### 4D PackageMaker について

「4D PackageMaker について」ダイアログボックスには、使用中の4D PackageMakerのバー ジョン、および4D PackageMakerアプリケーションとデータファイルのパス名が表示され ます。

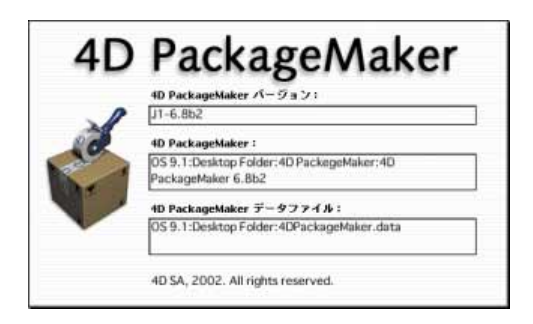

このダイアログボックスの表示方法は以下の通りです。

■ MacOS 9: アップルメニューの「4D PackageMaker について」コマンドを使用します。

■ MacOS X: 「4D PackageMaker」メニューを使用します。

#### パッケージの作成

▼ パッケージを作成するには、次の手順に従ってください。

- 1 ハードディスク上のエンジン組み込み済データベースを選択する。
- 2 必要であれば、アイコンファイルを選択する。

これはオプションの機能で、MacOS X上で独自のアイコンを表示することができます。

3「作成」ボタンをクリックする。

ウインドウ下部の情報エリアには、作成に関する各種手順が表示されます。

#### 注:作成の開始後は、キャンセルや中断はできません。

作成が完了すると、このウインドウの下部に「パッケージ化に成功しました」という メッセージが表示されます。

#### マージ後のデータベースパッケージ

MacOS9とMacOSXでは、パッケージの表示形態が異なります。

MacOS9上においてパッケージが表示するのは、アイコンおよびユーザが指定したエンジン組み込み済データベースに関する情報です(「Apple+I」コマンドを使用)。

# 4D PackageMaker

「Distrib」フォルダには、ユーザが設定したアイコンを使用し、エンジン組み込み済デー タベース名に拡張子「.app」が付いた名前を持つファイルが表示されます。このファイル をダブルクリックして起動します。

注: MacOS 9上では、相対エイリアスのため、パッケージ名に関わらず「4DMerged Database」という名前がFinderメニューに表示されます。

下図のようなアイコンが表示された場合には、相対エイリアスファイルが正しくありま せん。

4D PackageMaker 6.8b2 JP.app

- ▼ 相対エイリアスファイルを変更するには、次の手順に従ってください。
- 1 パッケージファイルを開く。

「Ctrl」キーを押しながらパッケージのアイコンをクリックします。すると、次のよう なメニューが表示されます。

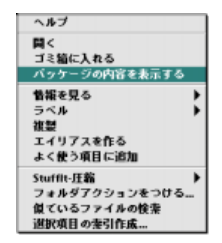

2「パッケージの内容を表示する」コマンドを選択する。

パッケージの内容が納められているフォルダが表示されます。

|          | 4D PackageMaker 6.8b2 JP.app | E B   |
|----------|------------------------------|-------|
|          | 2 項目、721.7 MB 空参             |       |
| Contents | 4DPackaget Salar             |       |
|          |                              | -     |
|          |                              | 4 1 2 |

3「Contents」フォルダをダブルクリックした後、「MacOS」フォルダを開く。

実行形式ファイルを選択し、相対エイリアス(説明)を作成します。次に、このエイ リアスの名前を"4DMergedDatabase"に変更し、「Contents」フォルダと同じ階層にあ る「application.app」フォルダに移動します。

4 アプリケーションフォルダを閉じる。

「Ctrl」キーを押しながらパッケージのアイコンをクリックし、「パッケージの内容を隠す」コマンドを選択します。

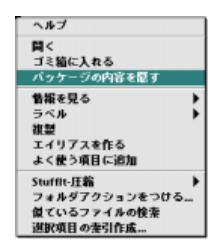

これで正しいアイコンが表示されます。

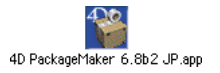

このアイコンをダブルクリックすると、実行形式ファイルが正しく起動されます。

MacOS X上では、「Distrib」フォルダに、ユーザが設定したアイコン、または標準のマージ後アプリケーションアイコンを持つファイルが表示されます。パッケージ名に拡張子は表示されません。このファイルをダブルクリックして起動します。

注: MacOS X上では、アプリケーション名は Finder メニューに表示されます。